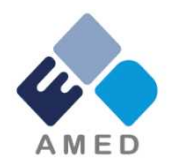

## バイ・ドール報告受付システムマニュアル

2019年4月1日

国立研究開発法人日本医療研究開発機構 知的財産部

「バイ・ドール報告受付システム」とは?

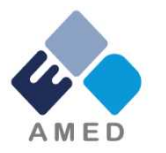

○<u>知財様式3~5</u>を、AMED知財部に提出するためのシステム。知財様式7等の提出方法は従来通り。
 ○貴学に発行するIDは<u>1つ</u>です。知財様式提出部署が複数ある場合は、IDの共有をお願いします。
 ○2019年4月から本格運用を開始します。従来のPrimeDriveによる提出は2019年7月までとさせていただきます。

URL: <u>https://www.bayh-dole.ip.amed.go.jp/</u>

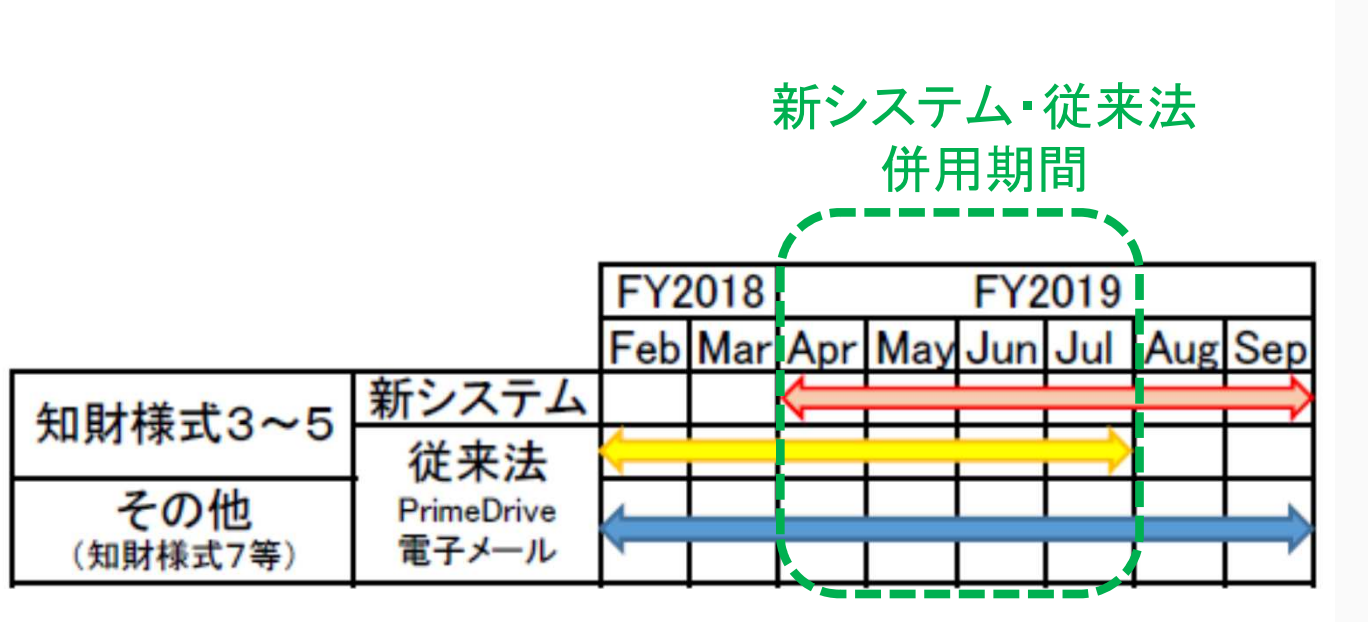

|       | ロガイン |   |
|-------|------|---|
| ユーザID |      |   |
|       |      |   |
| パスワード |      |   |
|       |      |   |
|       | ログイン | ) |

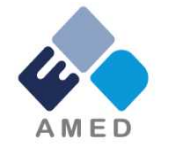

〇事務作業の簡素化

- ・(知財様式3,4提出時に)AMEDにPrime Drive回収キーの発行を依頼する必要がなくなります。
- ・以前に入力した書誌事項を再利用でき、知財様式に書誌事項を入力する手間が低減されます。
   ○情報漏洩リスクの低減
  - ・電子メールに誤って知財様式 別紙を添付する等のヒューマンエラーによる情報漏洩がなくなります。

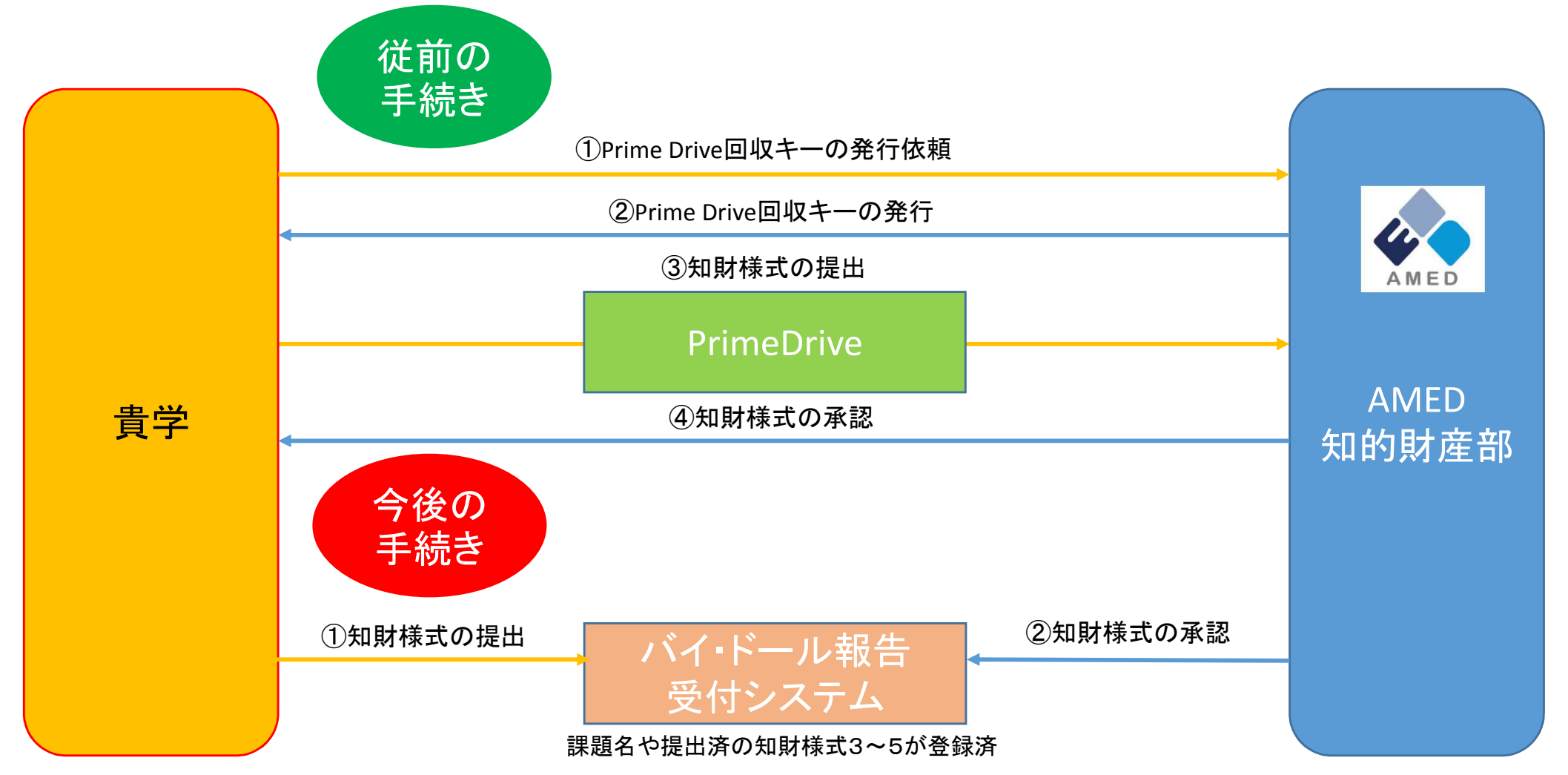

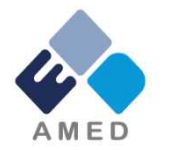

①2019年4月中旬(予定)に、AMEDから貴機関に、バイ・ドール報告受付システムを利用される際の ID、メールアドレスおよび初期パスワードが記載された紙を郵便書留でお送りします。

②郵便書留の宛先、内容が間違っていないことをご確認いただき、その旨AMED知的財産部までご連絡ください。 ID、メールアドレスの変更をご希望の場合は、その際に併せてご連絡ください。

③AMEDにて、貴機関がシステムを利用されるID、メールアドレス、初期パスワードについて、個別に、 貴機関のデータと紐付け作業を行い、当該作業の完了後、貴機関にご連絡を差し上げます。

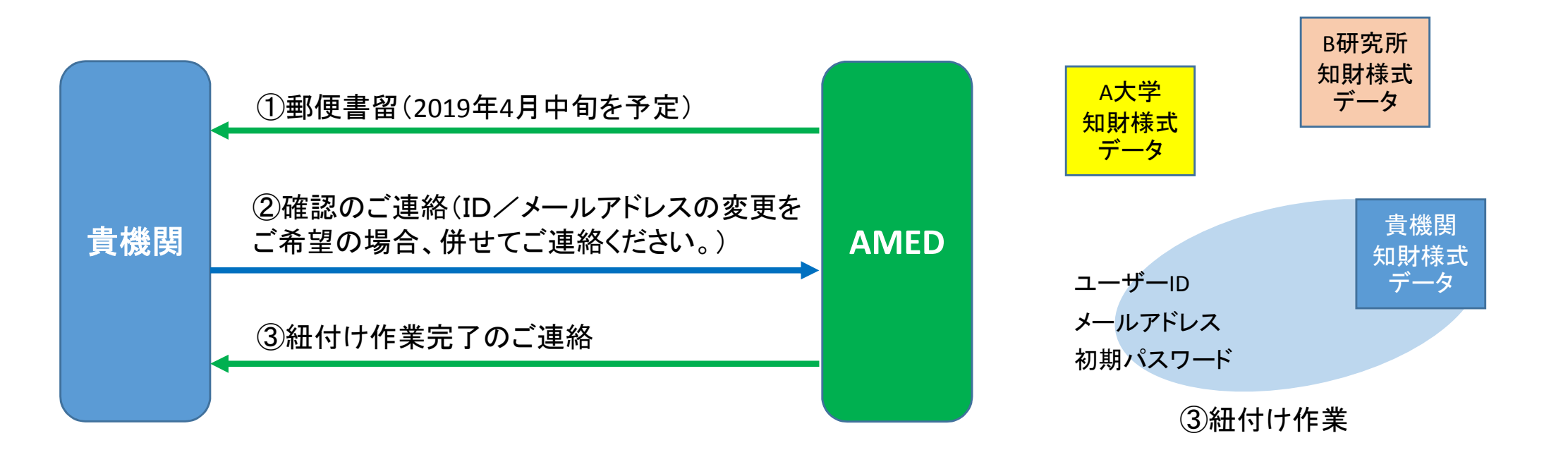

## 初期登録方法(2枚目)

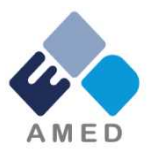

④「AMED BayhDole <u>medicalip@amed.go.jp</u>」から、
 ご登録いただいたメールアドレスに
 「ユーザー登録確認メール」が届くので、
 URLをクリックしてください。

⑤「ユーザー登録確認」画面に遷移しますので、 パスワードの変更、秘密の質問の設定をお願いします。

※<u>パスワードは変更可能ですが、秘密の質問は変更</u> できませんので、ご注意ください。

<パスワード設定時の注意> ・8文字以上でお願いします。 ・大文字、小文字、数字、記号のうち 少なくとも3種類を含める必要があります。

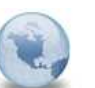

[AMED BayhDole]ユーザー登録確認

このメールの返信先: AMED BayhDole

「AMEDバイ・ドール報告受付システム」にご登録頂きまして誠にありがとうございます。

ご本人様確認のため、下記URLへアクセスし本登録を完了させて下さい。

https://www.bayh-dole.ip.amed.go.jp/confirm-register/42ML9aAyz9nX5pkKZQ8P

※お使いのメールソフトによってはURLが途中で改行されることがあります。 その場合は、最初の「https://」から末尾の英数字までをブラウザに 直接コピー&ペーストしてアクセスしてください。

本メールへの返信は不要です。

※当メールは送信専用メールアドレスから配信されています。 このままご返信いただいてもお答えできませんのでご了承ください。

※当メールに心当たりの無い場合は、誠に恐れ入りますが破棄して頂けますよう、よろしくお願い致します。

国立研究開発法人日本医療研究開発機構

「ユーザー登録確認」メール

URLをクリック

| ユーザー登録確認         |                            |              |                                                |
|------------------|----------------------------|--------------|------------------------------------------------|
|                  |                            |              | 登録                                             |
| 「*」の付いている項目は必須入力 | 〕箇所です。                     |              |                                                |
| 現在のパスワード *       |                            |              |                                                |
| パスワード *          |                            |              |                                                |
| パスワード再入力 *       |                            |              | パスワードは8文字以上で、大文字、小文字、<br>数字、記号のうち少なくとも3種類を含める必 |
| 秘密の質問 *          | あなたの高校の所在地はどこですか?(都市名を記入。) | $\checkmark$ | 妻がめります。                                        |
| 質問の答え *          |                            |              |                                                |
|                  |                            | 「ユーザー登       | 發確認   画面                                       |

ログイン方法

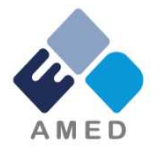

以下URLICアクセスしていただき、ユーザーIDと 変更いただいたパスワードをご入力ください。

※「ユーザー登録確認」画面でパスワードを変更いただくと、 そのままログイン画面に遷移します。

URL: <u>https://www.bayh-dole.ip.amed.go.jp/</u>

2段階認証の画面に遷移しますので、 設定した「秘密の質問」をご選択いただき、 回答を入力してください。

|       | ログイン |  |
|-------|------|--|
| 그-ザID |      |  |
| パスワード |      |  |
| 6     | ログイン |  |

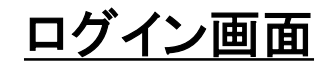

トップ画面→やりたいことの選択

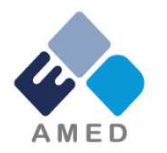

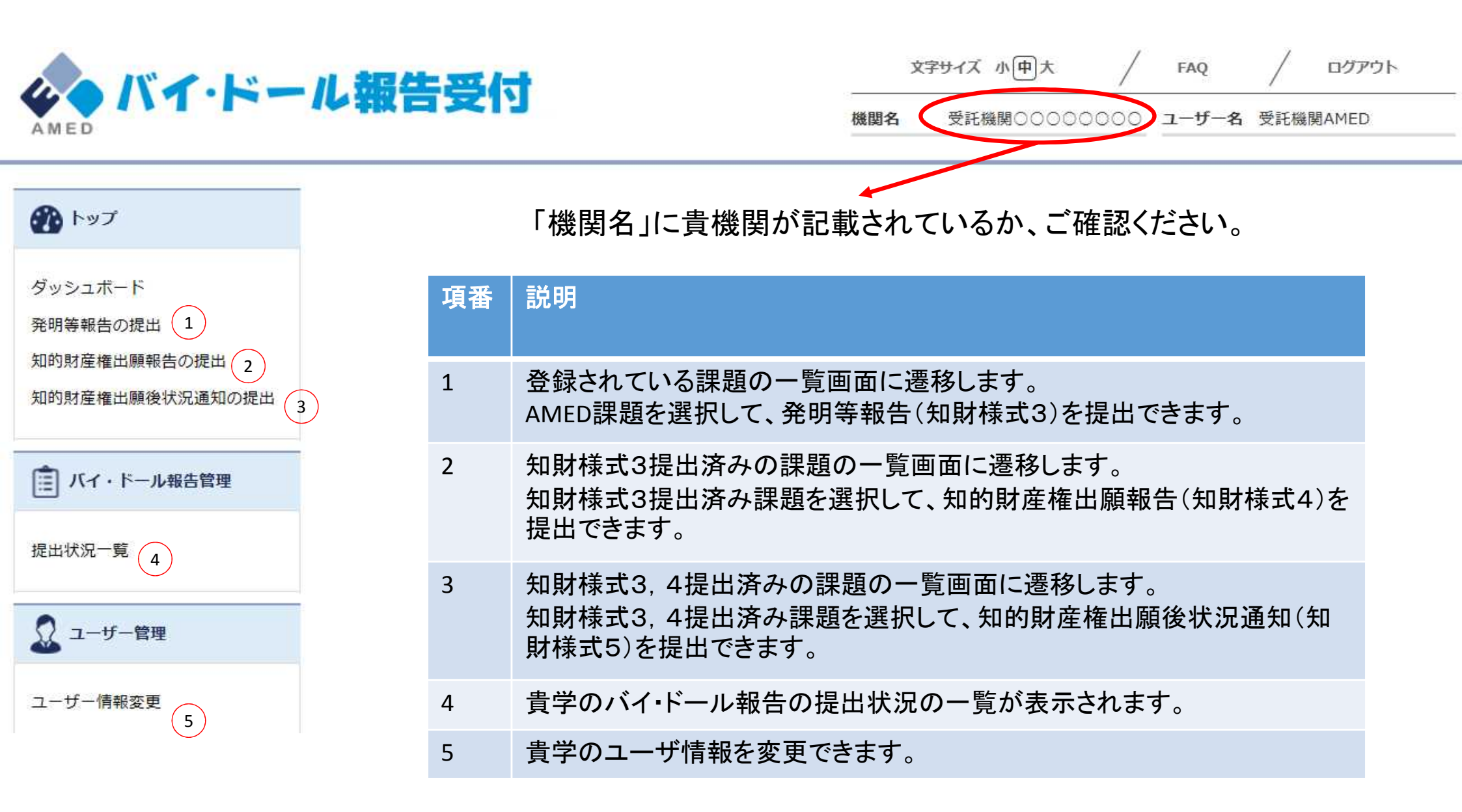

### ①発明等報告(知財様式3)の提出方法(1)

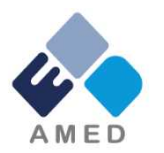

課題一覧から、発明等報告(知財様式3)を提出したい課題を選択します。 リストから選択していただくか、検索機能(課題番号、課題名(部分一致)での検索が可能)で検索していただくことが可能です。

|                            | 課題一覧?                                                                                  | 検索         |
|----------------------------|----------------------------------------------------------------------------------------|------------|
| ダッシュボード                    | ◄ = = = = = = = = = = = = = = = = = = =                                                | 1          |
| 発明等報告の提出 1<br>知的財産権出願報告の提出 | 10 × 全 4 件中 1 - 4 件目表示 □再委託の研究課題を表示する 課題番号、                                            | 課題名での検索が可能 |
| 知的財産権出願後状況通知の提出            | 1<br>[14ae0101002h0004]                                                                | 絞り込み       |
| ■ バイ・ドール報告管理               | [14ae0101002h0004]<br>受託機関株式会社△△△△ /佐藤 花子 山田 太郎 / <u>遺伝子治療用のベクターを患者に適用する</u>           |            |
| 提出状況一覧                     | ための、物質Aを用いた高効率DDSシステムの開発                                                               |            |
| ユーザー管理                     | 2<br>[14ag0101003h0005]                                                                |            |
| ユーザー情報変更                   | [14ag0101003h0005]<br>受託機関株式会社△△△△ /山田 太郎 佐藤 花子 / 患者のゲノム情報から、最適な抗がん剤を<br>自動的に判定するAIの開発 |            |
|                            | 3<br>[14ag0101004h0006]                                                                |            |

## ①発明等報告(知財様式3)の提出方法(2)

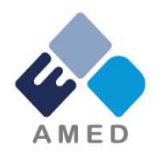

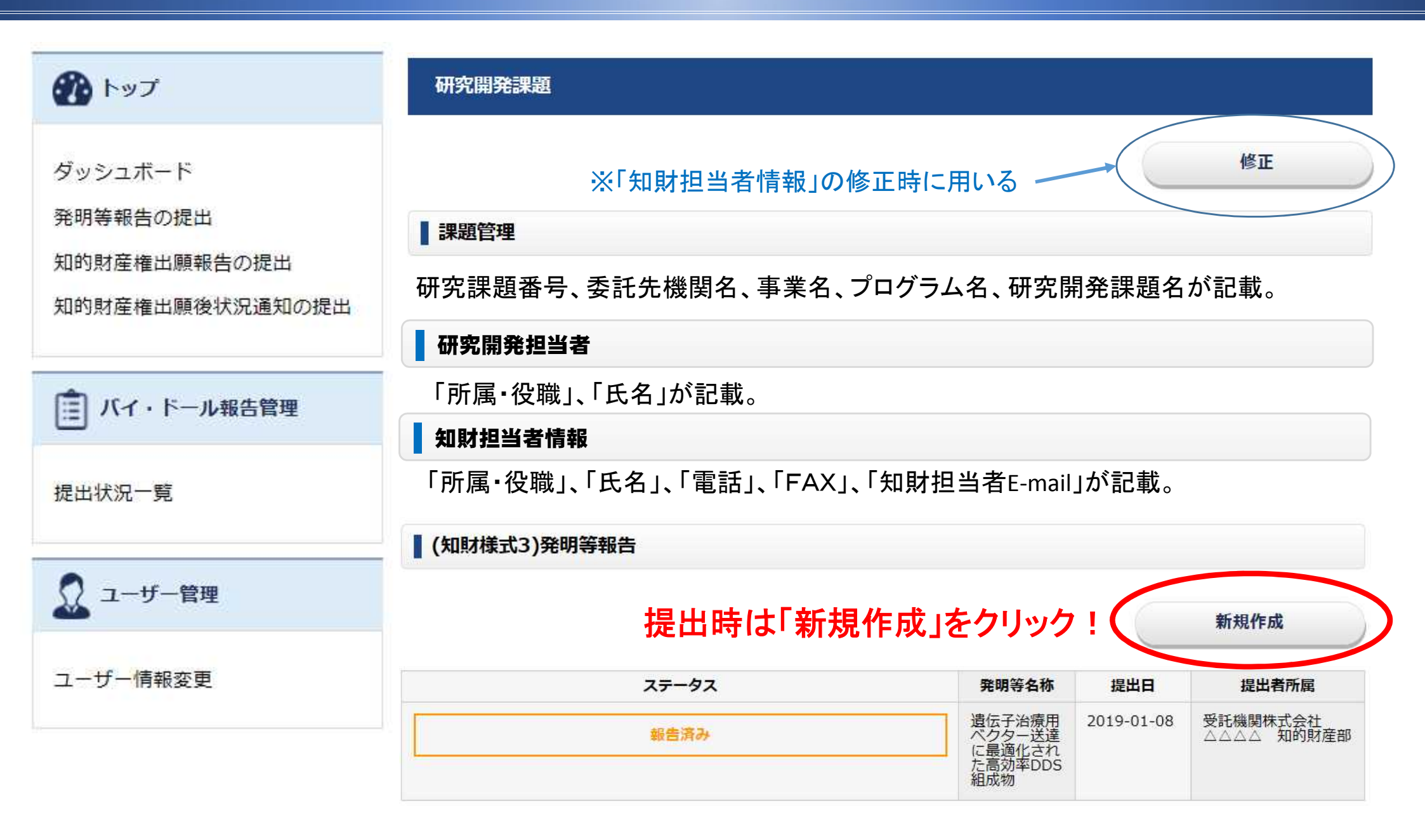

## ①発明等報告(知財様式3)の提出方法(3)

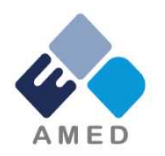

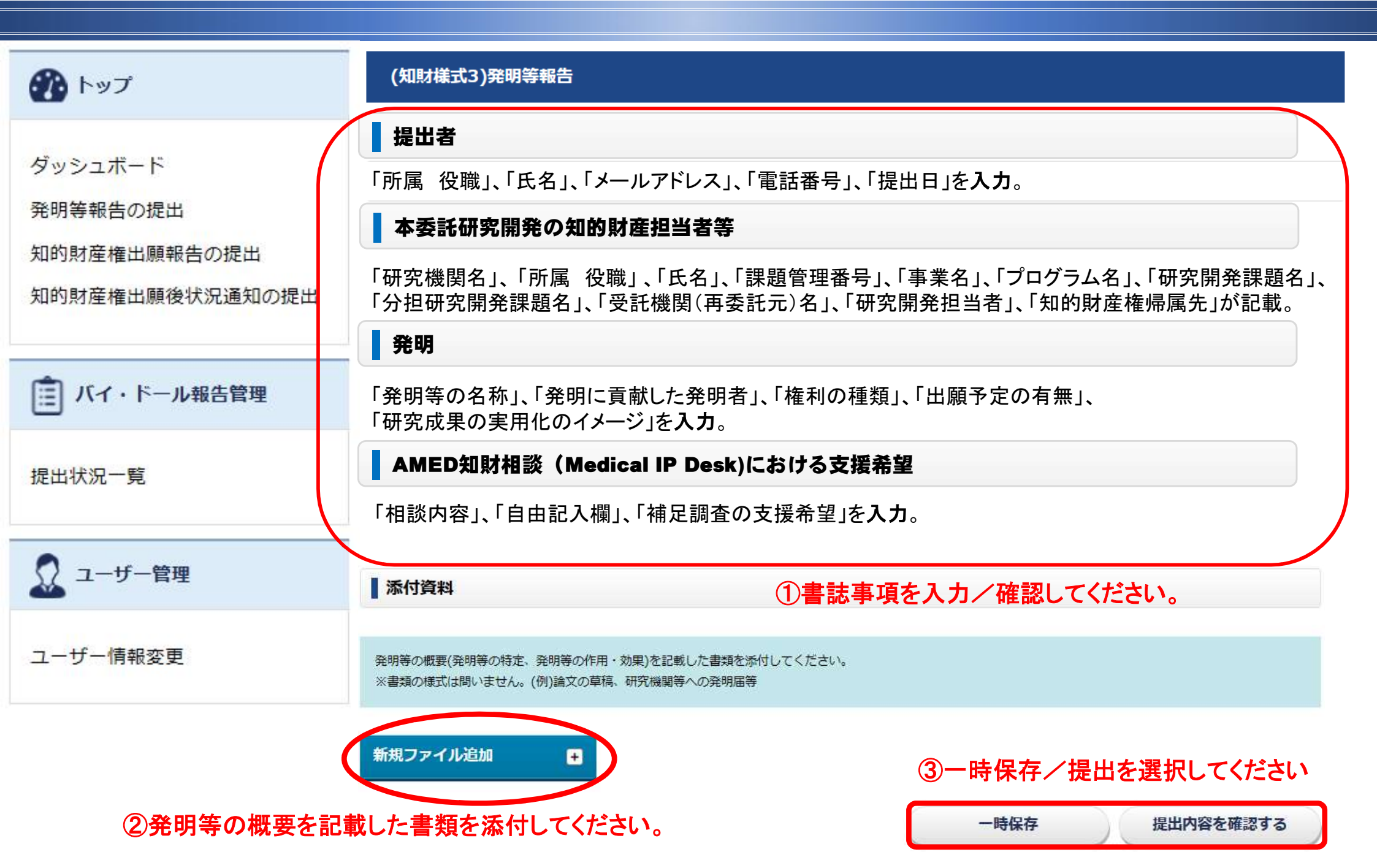

## ②知的財産権出願報告(知財様式4)の提出方法(1)

課題一覧から、知的財産権出願報告(知財様式4)を提出したい課題を選択します。 リストから選択していただくか、検索機能(課題番号、課題名(部分一致)、研究開発担当者等での検索が可能)をご利用ください。

| לעא 🚯                                 | 検索結果リスト                                                  | ? 検索                                  |
|---------------------------------------|----------------------------------------------------------|---------------------------------------|
| ダッシュボード<br>発明等報告の提出<br>知的財産権出願報告の提出 2 | 50                                                       | 題名、研究開発担当者等での検索が可能<br>こ最適化された高効率DDS組成 |
| 知的財産権出願後状況通知の提出                       | 120<br>報告済み 2019-01-08 / 受託機関株式会社△△△△ / 氏名<br>▼様式4(1)    | 研究開発担当者<br>氏名(2)<br>氏名(2)             |
| 提出状況一覧                                | 2<br><u>【14ag0101003h0005】 がん患者のゲノム情報から</u><br><u>知能</u> | 氏名 (1)<br>最適な抗がん剤を選択する人工              |
| ▲ ユーザー管理<br>ユーザー情報変更                  | ■推定済み 2019-01-08 / 支記機関株式会任△△△△ / 氏 名<br>▼ 様式4 (1)       |                                       |
|                                       | [14ag0101004h0006] 患者のゲノム情報を活用して<br>価の算定について             | て得られた研究成果の帰属と対                        |

## ②知的財産権出願報告(知財様式4)の提出方法(2)

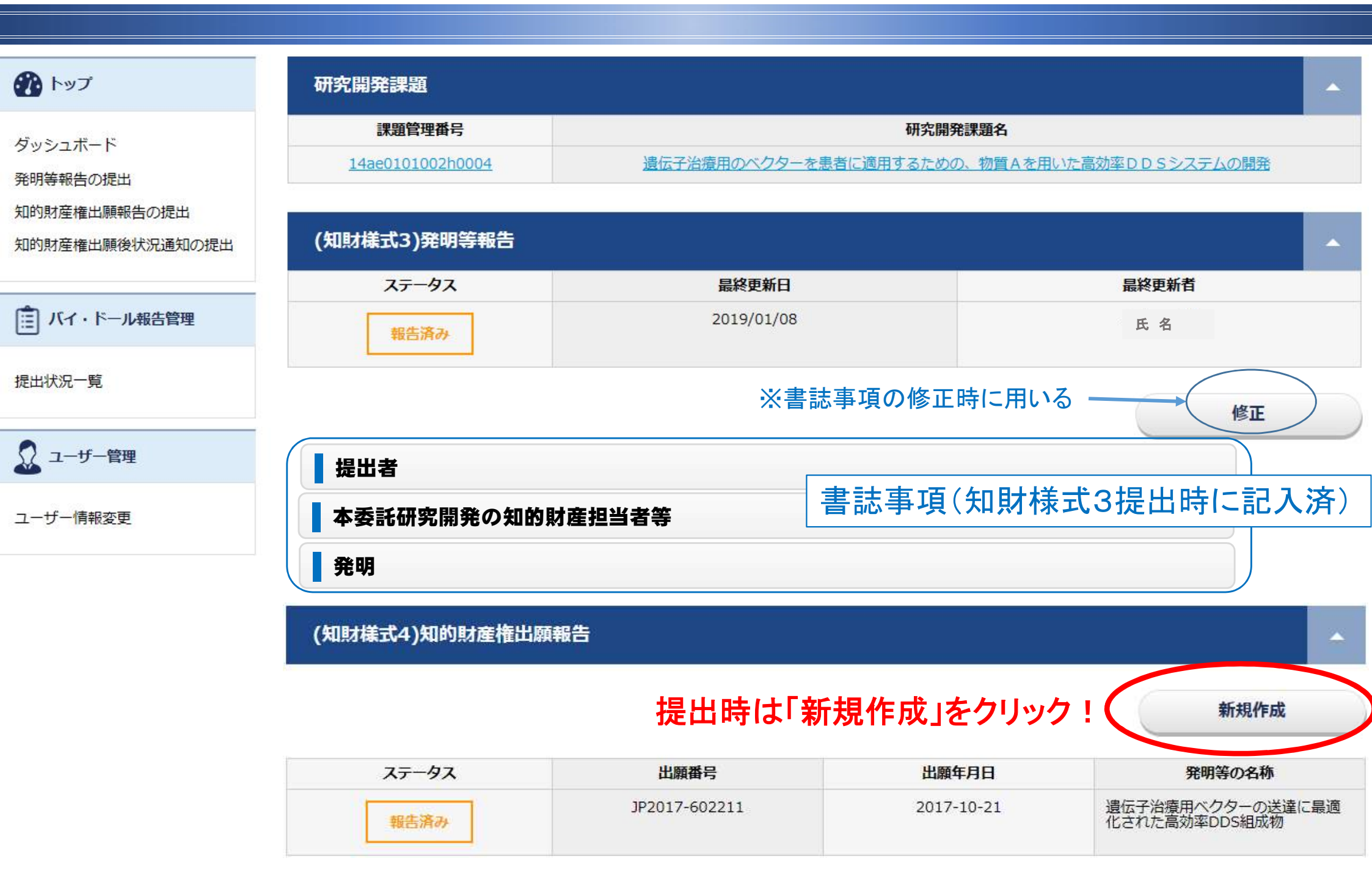

# ②知的財産権出願報告(知財様式4)の提出方法(3)

| רעיל 🚯                                                 | (知財様式4)知的財産権出願報告                                                                                                    |
|--------------------------------------------------------|----------------------------------------------------------------------------------------------------|
| ダッシュボード<br>発明等報告の提出<br>知的財産権出願報告の提出<br>知的財産権出願後状況通知の提出 | 提出者         「所属 役職」、「氏名」、「メールアドレス」、「電話番号」、「提出日」を入力。         本委託研究開発の知的財産担当者等         委託研究開発         出願                                                                                                    |
| 🧵 バイ・ドール報告管理                                           | 「権利の種類」、「出願国・地域」、「出願番号」、「出願年月日」、「発明等の名称」、「出願人」、「発明者等」、<br>「優先権主張」、「特許法30条適用」等を <b>入力</b> 。                                                                                                    |
| 提出状況一覧                                                 | AMED知財相談 (Medical IP Desk)における支援希望<br>「相談内容」、「自由記入欄」、「補足調査の支援希望」を入力。<br>①書誌事項を入力/確認してください。                                                                                                    |
| ↓ ユーザー管理                                               | ふ付書類として、次のような書類を提出してください。                                                                                                    |
| ユーザー情報変更                                               | (1)共同出願人の場合は、添付書類は不要です。<br>(2)国内出願である場合は、出願プルーフの願書、明細書、請求の範囲、図面の写し。<br>(3)PCT国際出願である場合は、願書、受領書、明細書、請求の範囲、図面の写し。<br>(4)PCT国際出願の日本国内書面の提出である場合は、国内書面、出願番号通知の写し、該当する場合は、日本語翻訳文の写し、PCT19条又は34条補正書の写しを提出して<br>ください。 |
|                                                        | (5) 小国田順(PCT国際出順の日本国外的の国内書面の提出を含む。)である場合は、出願又は申請番号、出願又は申請日、優先権主張番号、優先権主張番号、優先権主張国、<br>新規ファイル追加                                                                                                    |
| ②出願内容を記載した書類                                           | 項を添付してください。<br>ー時保存 提出内容を確認する                                                                                                    |

#### ③知的財産権出願後状況通知(知財様式5)の提出方法(1)

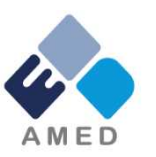

課題一覧から、知的財産権出願後状況通知(知財様式5)を提出したい課題を選択します。 リストから選択していただくか、検索機能(課題番号、課題名(部分一致)、研究開発担当者等での検索が可能)をご利用ください。

| לעא 🕐                                | 検索結果リスト                                                                  | ? 検索                                 |
|--------------------------------------|--------------------------------------------------------------------------|--------------------------------------|
| ダッシュボード<br>発明等報告の提出                  | 50 全 2 件中 1 - 2 件目表示                                                     |                                      |
| 知的財産権出願報告の提出<br>3<br>知的財産権出願後状況通知の提出 | 1       【JP2017-602211】 2019-01-08 日         報告済み       特許権 受託機関株式会社△△△△ | <u>3本</u><br><u>新たり込み</u><br>研究開発担当者 |
| (二) バイ・ドール報告管理                       | 2<br>[JP2015-612002] 2019-01-08 E                                        | 氏名 (1)<br>氏名 (1)                     |
| 提出状況一覧                               | 報告済み 特許権 受託機関株式会社△△△△                                                    |                                      |
| 🧕 ユーザー管理                             | 課題番号                                                                     | ✔<br>号、課題名、研究開発担当者等での検索が可能           |
| ユーザー情報変更                             |                                                                          |                                      |

### ③知的財産権出願後状況通知(知財様式5)の提出方法(2)

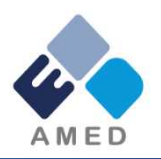

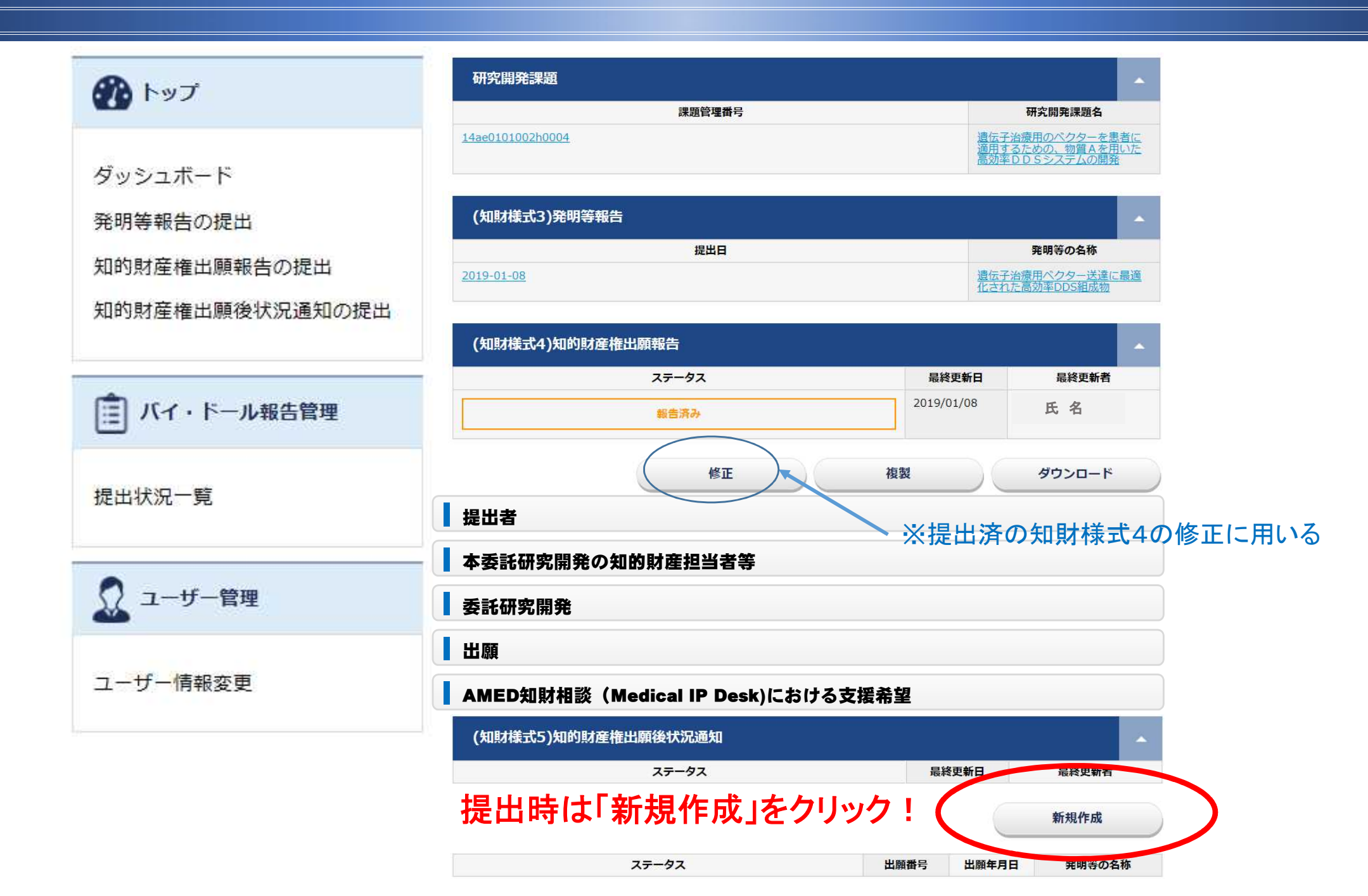

### ③知的財産権出願後状況通知(知財様式5)の提出方法(3)

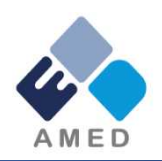

|                         | (知財様式4)知的財産権出願報告                                                                                                    | ·                      |  |
|-------------------------|----------------------------------------------------------------------------------------------------|------------------------|--|
| <mark>ダッシュボ</mark> ード   | (知財様式5)知的財産権出願後状況通知                                                                                                    |                        |  |
| 発明等報告の提出                | <b>様式5提出者</b>                                                                                                    |                        |  |
| 知的財産権出願報告の提出            | 「所属 役職」、「氏名」、「メールアドレス」、「電話番号」、「打                                                                                                    | 提出日」を <b>入力</b> 。      |  |
| 知的財産権出願後状況通知の提出         | 出願後状況通知                                                                                                    |                        |  |
|                         | 「出願に係る特許権等の種類」、「出願番号」、「発明等の名                                                                                                    | 3称」を <b>入力</b> 。       |  |
| ■ バイ・ドール報告管理            | 権利登録通知                                                                                                    | ※権利登録の場合               |  |
|                         | 「登録国・地域」、「登録番号」、「登録年月日」、「権利者名                                                                                                    | 称又は氏名」を入力。             |  |
| 提出状況一覧                  | 権利取下・放棄予定                                                                                                    | ※権利取下・放棄の場合            |  |
|                         | 「登録番号」、「出願人名称又は権利者名称又は氏名」、「」                                                                                                    | 取下・放棄年月日」を <b>入力</b> 。 |  |
| 🧟 ユーザー管理                | 添付書類                                                                                                    | ①書誌事項を入力/確認してください。     |  |
| ユーザー <mark>情</mark> 報変更 | 権利登録の通知の場合は、添付書類として下記の書類を提出してください。<br>(1)国内特許・実用新案・意匠登録である場合は、添付書類は不要です。<br>(2)外国特許・実用新案・意匠登録である場合は、出願番号、登録番号、登録日、権利者名、発明等の名称、請求の範囲が確認できる書類の写し又は<br>WEBサイト上の情報の写しを提出するとともに、当該事項が日本語又は英語以外である場合は、請求の範囲について和訳文を提出してください。<br>(2)回路副署が開始、充式者物でする場合は、副院室登録を見た問まるなこの同じまで、2000年間での日本語 |                        |  |
|                         | (3)回時回天子部時間、自取有権でのる場合は、設定登録又は品種登録に関する公示の与<br>新規ファイル追加                                                                                                    | 3)一時保存/提出を選択してください     |  |
| ②必要に応じて添付ス              | アイルを添付してください。                                                                                                    | 一時保存 提出内容を確認する         |  |

④提出状況一覧の確認方法

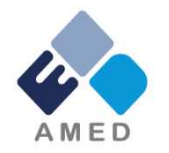

各課題について、知財様式4、知財様式5の提出状況が一覧で表示されます。

| לעל 🚯                               | 検索結果リスト ?                                                                              | 検索                        |
|-------------------------------------|----------------------------------------------------------------------------------------|---------------------------|
| ダッシュボード<br>発明等報告の提出<br>知的財産権出願報告の提出 | 50 ✓ 全 3 件中 1 - 3 件目表示<br>1<br>【14ae0101002h0004】遺伝子治療用ベクター送達に最適化された高効率DDS組成           | 絞り込み                      |
| 知的財産権出願後状況通知の提出                     | 物<br>報告済み 2019-01-08 / 氏名<br>▼様式4(1)                                                   | 研究開発担当者<br>氏名(2)<br>氏名(2) |
| 提出状況一覧 4                            | 2<br>【14ag0101003h0005】がん患者のゲノム情報から最適な抗がん剤を選択する人工<br>知能                                | 氏名 (1)                    |
| 🔬 ユーザー管理                            | 確定済み 2019-01-08 / 氏名<br>▼様式4(1)                                                        |                           |
| ユーザー情報変更                            | 3<br>【14ag0101004h0006】 患者のゲノム情報を活用して得られた研究成果の帰属と対<br>価の算定について<br>解告済み 2019-01-08 / 氏名 |                           |
|                                     | ▼様式4(0)                                                                                |                           |

⑤ユーザー情報変更の方法

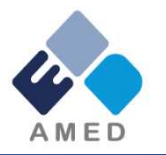

パスワード、ユーザー名、メールアドレスを変更することが出来ます。 ※ユーザーID、グループは変更することができません。

| 🕐 トップ                                                  | ユーザー更新申請                     |                                                                                          |
|--------------------------------------------------------|------------------------------|------------------------------------------------------------------------------------------|
| ダッシュボード<br>発明等報告の提出<br>知的財産権出願報告の提出<br>知的財産権出願後状況通知の提出 | 「*」の付いている項目は必須入力<br>ユーザーID * | 変更申請     2段階認証登録解除     承認済み     ユーザ登録申請       ②「変更申請」を押してください。       箇所です。       san_001 |
| ■ バイ・ドール報告管理                                           | パスワード *                      | ユーザーIDは8文字以上で入力してください。<br>パスワードは8文字以上で、大文字、小文字、<br>数字、記号のうち少なくとも3種類を含める必                 |
| 提出状况一覧                                                 | パスワード再入力*                    | 要があります。                                                                                  |
| ↓ ユーザー管理                                               |                              | ①変更したい項目を入力してください。                                                                       |
| ユーザー情報変更 5                                             | グループ *                       | 受託機関株式会社△△△△                                                                             |
|                                                        | ユーザー名 *                      |                                                                                          |
|                                                        | メールアドレス *                    | san_001@maru.example.com                                                                 |
|                                                        | メールアドレス再入力 *                 | san_001@maru.example.com                                                                 |